# **Download Intune Company Portal App**

Intune is a secure mobile management system that allows you to use school Wi-Fi, emails, learning applications and websites on personal devices.

### **Downloading and setting up Intune Company Portal**

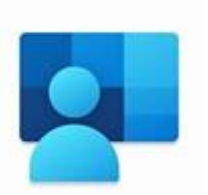

### Step 1.

a. Make sure you are connected to the Internet and select the **Windows** icon as shown.

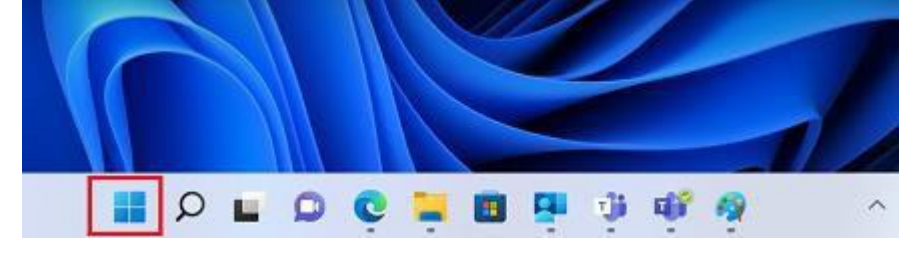

#### b. Select the Settings icon

| Pinned                      |                 |               |                 | 9        | All apps > |
|-----------------------------|-----------------|---------------|-----------------|----------|------------|
| C<br>Edge                   | Mail            | Calendar      | Microsoft Store | Photos   | Settings   |
| 0                           | 1               | 0             | 8               | Stady    | ۲          |
| Office                      | Solitaire       | Adobe Express | Spotify         | Disney+  | Xbox       |
|                             | petrus<br>video | ð             | Ø               | 6        |            |
| Clipchamp -<br>Video Editor | Prime Video     | TikTok        | Instagram       | Facebook | Calculator |

#### c. Select Accounts

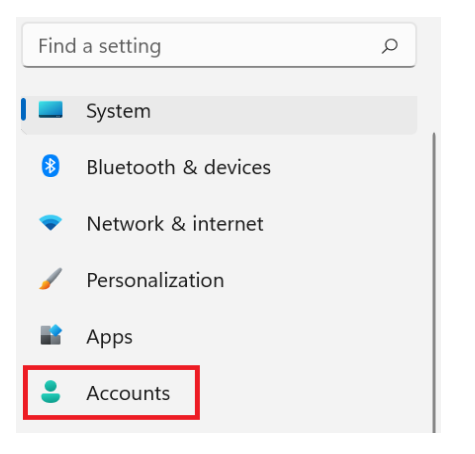

d. Select Access work or school. If your or another account is already listed, select it and click **Disconnect**. Then Select Connect.

Accounts Family & other users 8 > Device access, work or school users, kiosk assigned access Windows backup > . Back up your files, apps, preferences to restore them across devices 3 Access work or school > ٢ Organization resources like email, apps, and network

e. Enter your school @eq.edu.au email address and select Next.

Set up a work or school account You'll get access to resources like email, apps, and the network. Connecting means your work or school might control some things on this device, such as which settings you can change. For specific info about this, ask them.

| mstaff78@eq.edu.au | ×                                            |
|--------------------|----------------------------------------------|
|                    | This information will be supplied by school. |

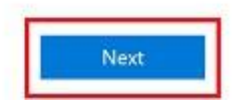

f. Enter your school username and password, accept the terms and conditions and click **Sign In**.

# Managed Internet Service

Sign in with your username and password

| Username *   | mstaf78                      |
|--------------|------------------------------|
| Password *   |                              |
| 🛛 I agree to | the <u>conditions of use</u> |
| Sign in      |                              |
| orgin in     |                              |

g. Select Done

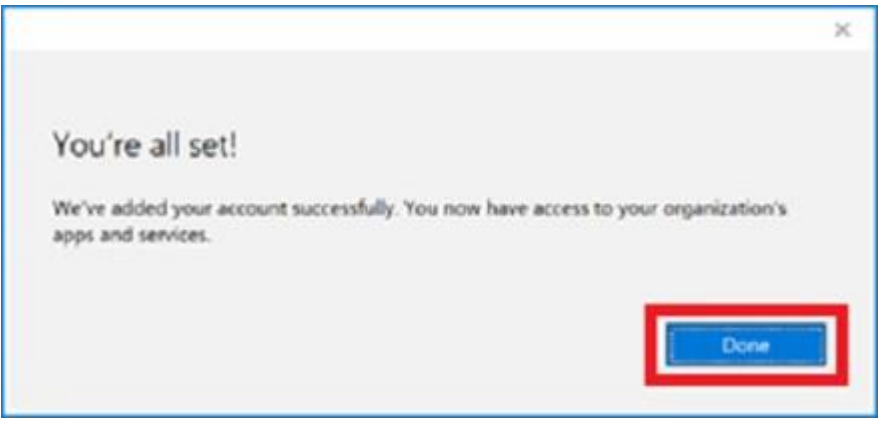

h. Check to see if your account has been added

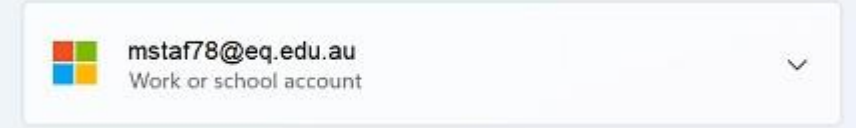

## Step 2. Logging into Intune Company Portal

a. Click the Search Icon at the bottom left of the screen and type in **Company Portal**.

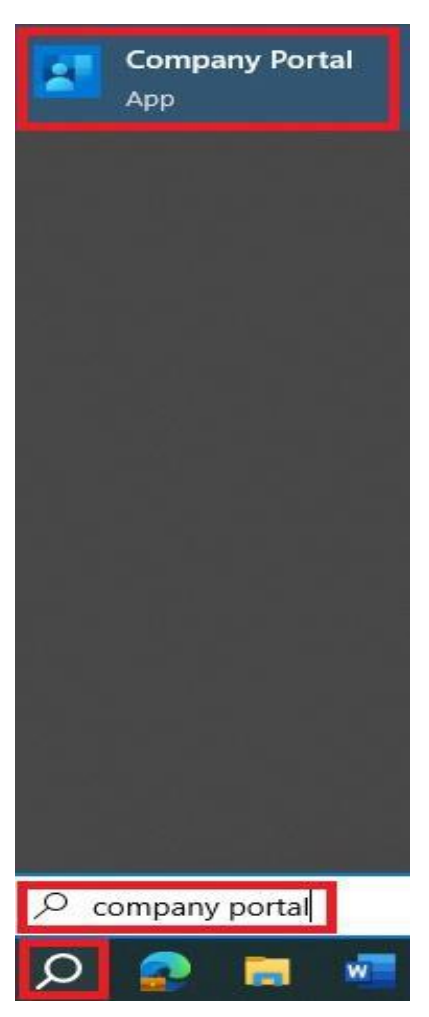

If requested, sign in with your school username and

password. You have now completed enrolling your device!

**Note:** If Company Portal does not show up when searching for it, you will need to download it manually. Click the Search Icon and type in **Microsoft Store** and Click on it. See below:

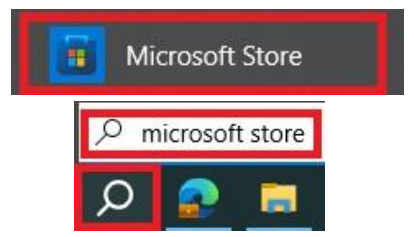

In the Microsoft Store, search for **Company Portal**, click on it and then click **Get.** Repeat Step 2a once downloaded.

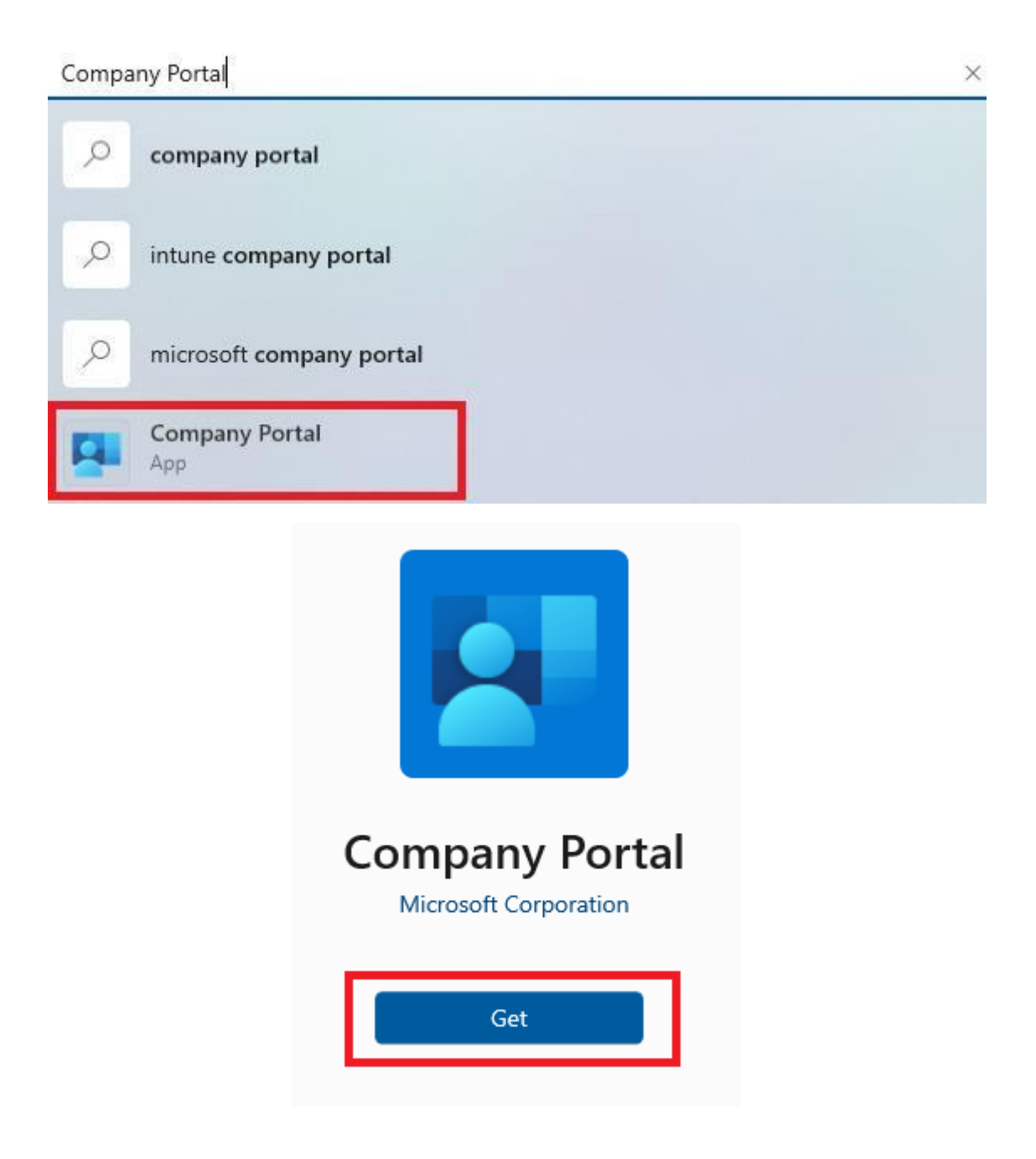